# คู่มือการลงทะเบียนเข้าร่วมระบบประชุมวิชาการ

1. เข้าระบบการประชุมวิชาการที่ <u>http://conference.ssru.ac.th/IRD-Conference2022</u>

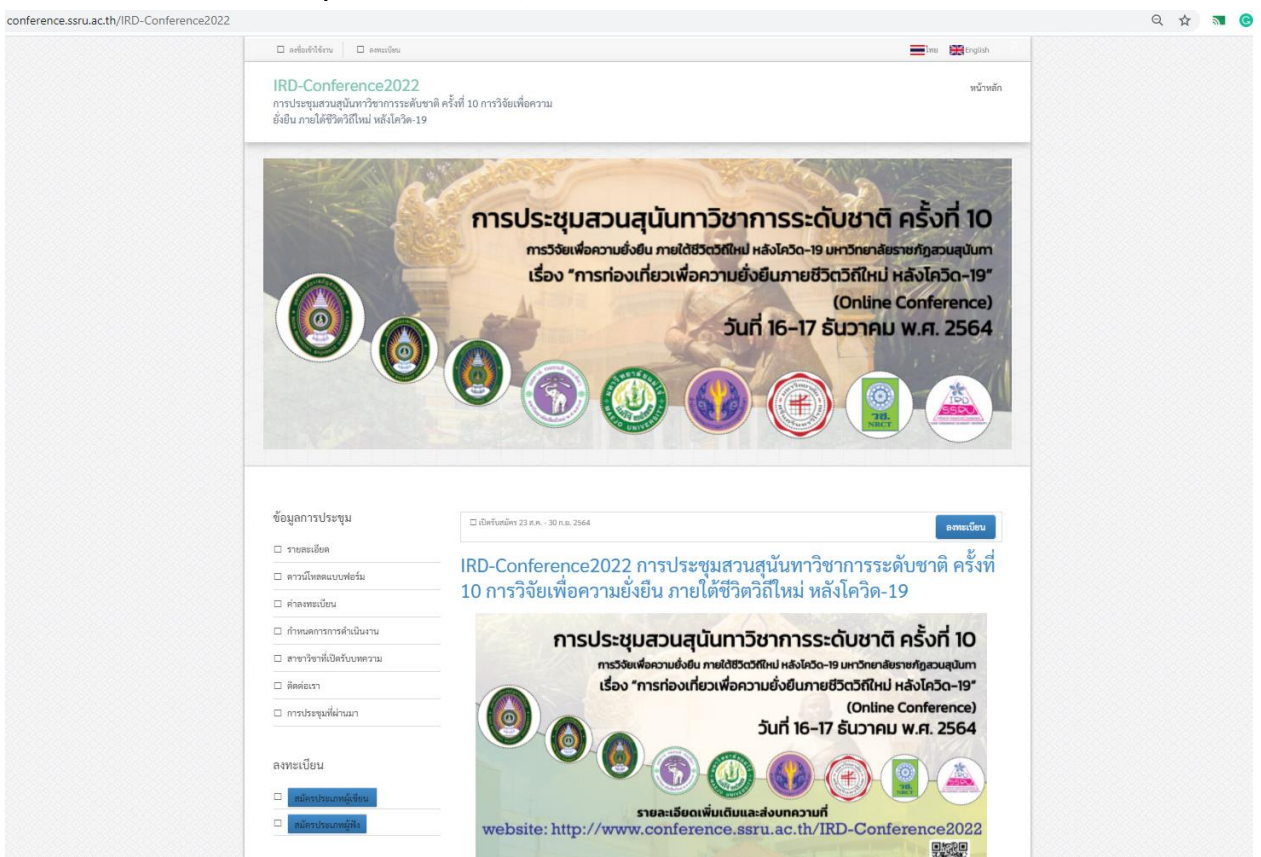

# 2. คลิ๊กที่เมนู <u>ลงทะเบียน</u>

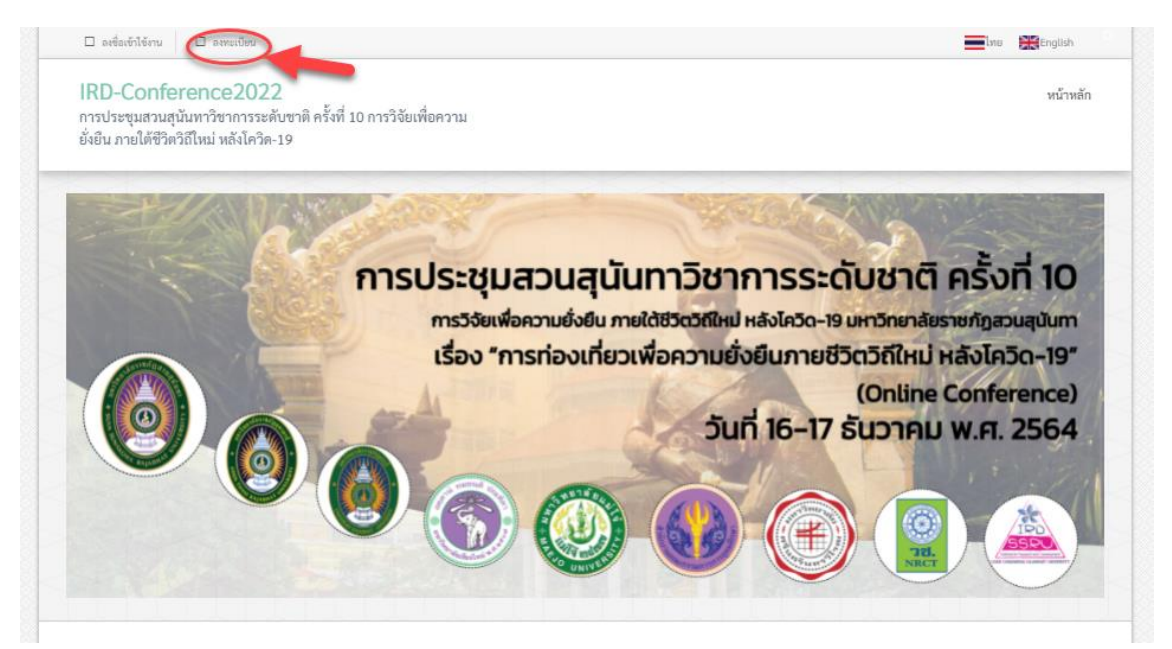

 ทำการกรอกรายละเอียดข้อมูลผู้สมัครให้ครบทุกช่อง จากนั้นติ๊ก ยอมรับเงื่อนไข และกด ลงทะเบียน

| 🗆 ลงชื่อเข้าใช้งาน 🗆 ลงทะเบียน                                                                   |                                             | Inter 🗮 English                                                   |
|--------------------------------------------------------------------------------------------------|---------------------------------------------|-------------------------------------------------------------------|
| SSRU CONFERENCE<br>การประชุมวิชากกรระดับบานาชาติและไทย จัดก<br>พัฒนา มหาวิทยาลัยราชภัฏสวนสุนันทา | ารโดยสถาบันวิจัยและ                         | หน้าหลัก เกี่ยวกับเรา ติดต่อเรา                                   |
| ลงทะเบียน                                                                                        | /                                           | 1                                                                 |
| คำนำหน้า *                                                                                       |                                             | บามสกูล *                                                         |
| - กรุณาเลือก -                                                                                   | 🗸 ซื่อ                                      | นามสกุล                                                           |
| แผนก/หน่วยงาน *                                                                                  | สถาบัน/มหาวิทยาลัย *                        | ประเทศที่ตั้ง สถาบัน/มหาวิทยาลัย *                                |
| แผนก/หน่วยงาน                                                                                    | สถาบัน/มหาวิทยาลัย                          | - กรุณาเลือก - 🗸 🗸                                                |
| เมืองที่ตั้ง สถาบัน/มหาวิทยาลัย *                                                                | อีเมล *                                     | ยืนยันอีเมล *                                                     |
| เมืองที่ดัง สถาบัน/มหาวิทยาลัย                                                                   | อีเมล                                       | ยืนยันอีเมล                                                       |
| รหัสผ่าน *                                                                                       | ยืนยันรหัสผ่าน *                            | เบอร์โทรศัพท์ติดต่อ *                                             |
| รทัสผ่วน                                                                                         | ยืนยันวทัสผ่าน                              |                                                                   |
| SSRU CONFERENCE WYWW                                                                             | เที่ยวกับเรา ติดต่อเรา เจ้าหน้าซี่เข้าสระบบ | บ ยอมวับ เงื่อนไขและข้อตกลงในการใช้งาน *<br>อาทะเบ็ตง<br>2.<br>36 |

# 4. หลังจากลงทะเบียนเรียบร้อยแล้วระบบจะเข้าสู่ระบบอัตโนมัติ

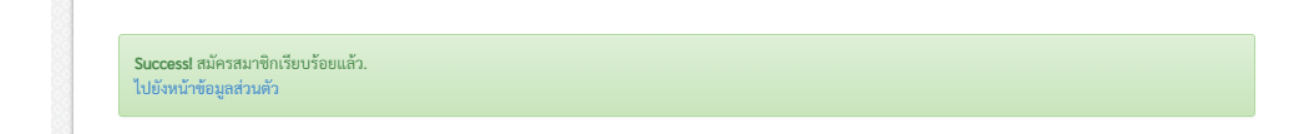

# 5. คล๊กเมนู <u>หน้าแรก</u> เพื่อค้นหาการประชุมวิชาการ

| 🛛 ธงข้อ รายที่ 🔹 ออกจากระบบ                                                                                         |                  | 📕 โทย 🚦      | English   |
|----------------------------------------------------------------------------------------------------|------------------|--------------|-----------|
| SSRU CONFERENCE<br>การประชุมวิชาการระดับมามาขาติและไทย จัดการโดยสถาบันวิจัยและ<br>พัฒนา มหาวิทยาลัยราชภัฏสวนสุนันทา | หน้าหลัก ธงชัย 🛛 | เกี่ยวกับเรา | ติดต่อเรา |
|                                                                                                    |                  |              |           |
| Successi สมัครสมาชิกเรียบร้อยแล้ว.<br>ไปยังหน้าข้อมูลส่วนตัว                                                        |                  |              |           |
| SSRU CONFERENCE หน้าหลัก เกี่ยวกับเรา ติดต่อเรา เจ้าหน้าที่เข้าสู่ระบบ                                              |                  |              |           |

6. คลิ๊กที่ชื่อการประชุมวิชาการเพื่อเข้าสู่ขั้นตอนส่งบทความ

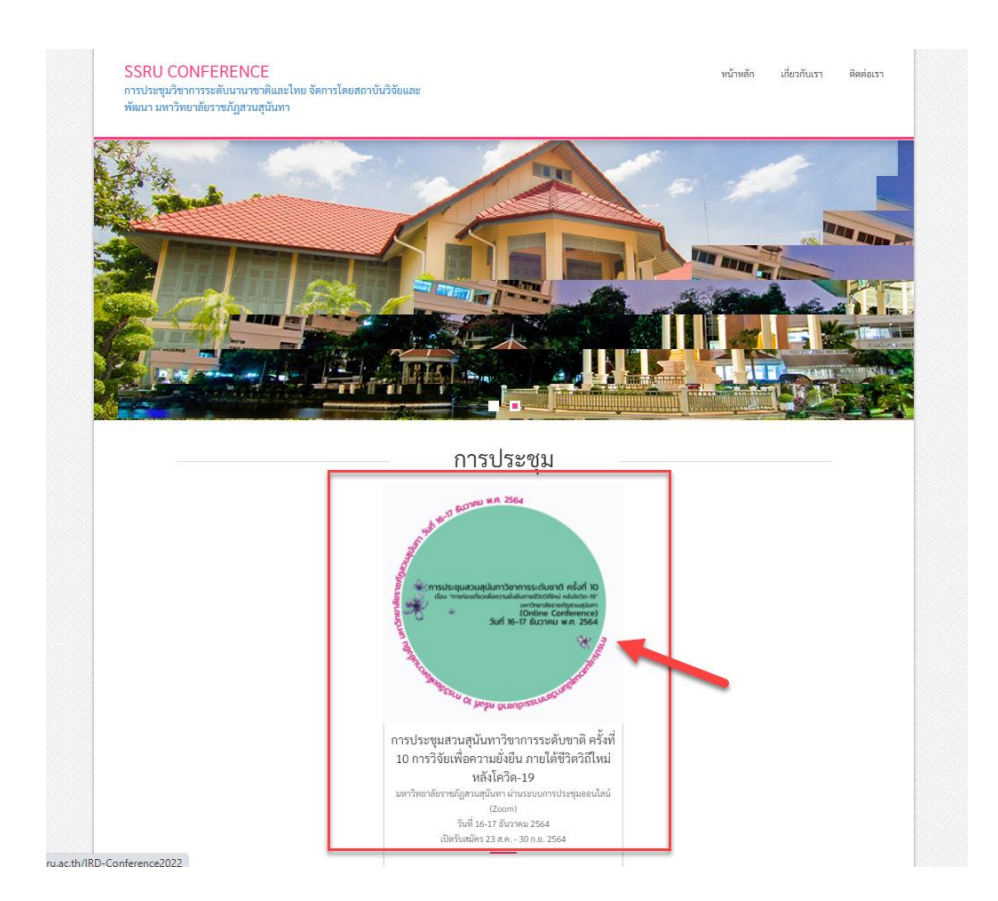

#### 7. คล๊กเมนู **สมัครประเภทผู้เขียน**

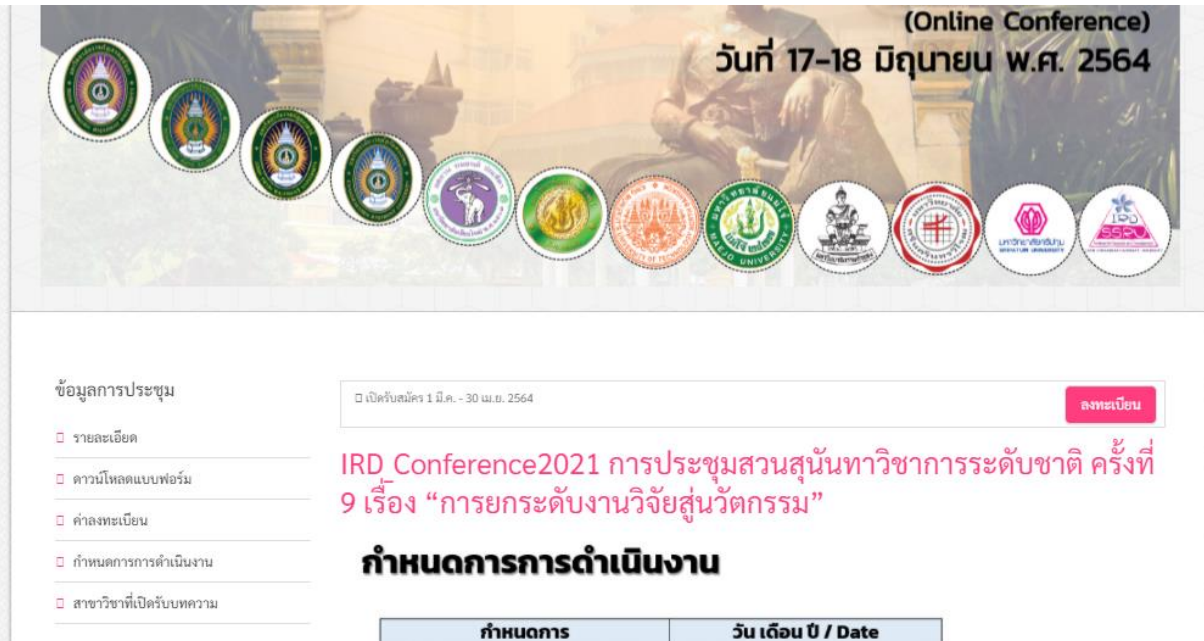

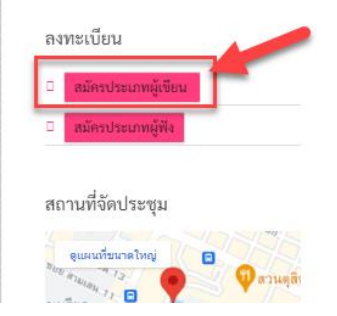

#### กำหนดการ วันที่ลงทะเบียน Abstract บัดนี้ - 30 เมษายน 2564 วันที่ลงทะเบียน Full Paper 1 พฤษภาคม – 25 พฤษภาคม 2564 Submission วันสุดท้ายของชำระเงิน 25 พฤษภาคม 2564 แจ้งผลพิจราณา ภายใน 31 พฤษภาคม 2564 ผู้วิจัยส่ง Full Paper ฉบับแก้ไข ภายใน 4 มิถุนายน 2564 ภายในวันที่ 10 มิถุนายน 2564 ตอบรับน้ำเสนอ (Acceptance Letter) วันที่จัดงานประชุมวิชาการ 17 - 18 มิถุนายน 2564 เผยแพร่ Proceeding ออนไลน์ 1 กรกฎาคม 2564

### 8. กรอกรายละเอียดบทความให้ครบถ้วน

| สมัครประเภทผู้เขียน                                                                                      |
|----------------------------------------------------------------------------------------------------|
| ชื่อบทความ *                                                                                             |
|                                                                                                    |
| การประชุม                                                                                                |
| IRD_Conference2021 การประชุมสวนสุนันทาวิชาการระดับชาติ ครั้งที่ 9 เรื่อง "การยกระดับงานวิจัยสู่นวัตกรรม" |
| หัวข้อการประชุม *                                                                                        |
| ด กลุ่มครูศาสตร์และการจัดการเรียนรู้                                                                     |
| ์ ● กลุ่มครุศาสตร์และการจัดการเรียนรู้                                                                   |
| ○ กลุ่มมนุษยศาสตร์และสังคมศาสตร์                                                                         |
| กลุ่มบริหารธุรกิจ เศรษฐศาสตร์ และการจัดการ                                                               |
| <ul> <li>กลุ่มศิลปะการออกแบบ และสถาปัตยกรรมศาสตร์</li> </ul>                                             |
| ○ กลุ่มวิทยาศาสตร์และเทคโนโลยี                                                                           |
| ○ กลุ่มวิทยาศาสตร์สุขภาพ                                                                                 |
| ผู้เขียน *                                                                                               |
|                                                                                                    |
|                                                                                                    |
|                                                                                                    |
| บทคัดย่อ *                                                                                               |
|                                                                                                    |
|                                                                                                    |
|                                                                                                    |
|                                                                                                    |
| คำสำคัญ *                                                                                                |
|                                                                                                    |
|                                                                                                    |
|                                                                                                    |
|                                                                                                    |

# 9. ทำการอัพโหลดไฟล์และกดปุ่มส่งบทความ

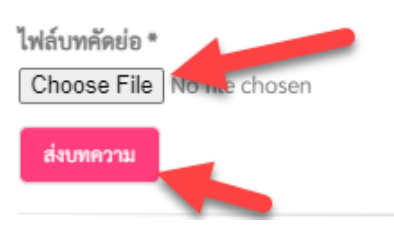

# 10. ระบบจะแสดงข้อความ "Success! ขอบคุณสำหรับการส่งบทความของการประชุม IRD\_Conference2022 การประชุมสวนสุนันทาวิชาการระดับชาติ ครั้งที่ 10 และแสดง สถานะ <u>รอการตรวจสอบ</u>

รายละเอียดบทความ: ทดสอบการส่งบทความการประชุมวิชาการ

Successl ขอบคุณสำหรับการส่งบทความของการประชุม IRD\_Conference2021 การประชุมสวนสุนันทาวิชาการระดับชาติ ครั้งที่ 9 เรื่อง "การยกระดับงานวิจัยสู่นวัตกรรม"

| รหัสบทความ:      | IRD_Conference2021_P_24                                                                                                    |  |
|------------------|----------------------------------------------------------------------------------------------------|--|
| ชื่อบทความ:      | ทดสอบการส่งบทความการประชุมวิชาการ                                                                                                    |  |
| การประชุม:       | IRD_Conference2021 การประชุมสวนสุนันทาวิชาการระดับชาติ ครั้งที่ 9 เรื่อง "การยกระดับงานวิจัยสู่นวัตกรรม"                                                          |  |
| หัวข้อการประชุม: | กลุ่มครุศาสตร์และการจัดการเรียนรู้ / กลุ่มครุศาสตร์และการจัดการเรียนรู้                                                                                           |  |
| ประเภทการนำเสนอ: | ภาคโปสเตอร์                                                                                                    |  |
| ผู้เขียน:        | นายอนุพันธ์ สุทธิมาร                                                                                                    |  |
| บทคัดย่อ:        | ทำการทดสอบการส่งบทความวิชาการเข้าร่วมนำเสนอในการประชุมIRD_Conference2021 การประชุมสวนสุนันทาวิชาการระดับชาติ<br>ครั้งที่ 9 เรื่อง "การยกระดับงานวิจัยสู่นวัตกรรม" |  |
| คำสำคัญ:         | ทดสอบ,ส่งบความ,เข้าร่วมการประชุม                                                                                                    |  |
| อ้างอิง:         |                                                                                                    |  |
| หมายเหตุ:        |                                                                                                    |  |
| ไฟล์บทคัดย่อ:    | ดูไฟล์                                                                                                    |  |
| หนังสือตอบรับ:   | -                                                                                                    |  |
| แจ้งการขำระเงิน: | หลักฐานการขำระเงิน: *                                                                                                    |  |
|                  | Choose File No file chosen                                                                                                    |  |
|                  | อัพโหลด                                                                                                    |  |
| สถานะบทความ      | 2010/2CW2F1102                                                                                                    |  |

\*ทั้งนี้ผู้เข้าร่วมการประชุมสามารถชำระค่าลงทะเบียนได้ตลอดเวลา กรณีชำระแล้วสามารถ อัพโหลด ใบสลิปการโอนเงินที่ ช่องแจ้งการชำระเงิน Admin จะทำการตรวจสอบแล้ว อัพเดตสถานะเป็น <u>"ชำระแล้ว"</u>

#### 11. กรณี สถานะบทความเปลี่ยนเป็น ยอมรับบทคัดย่อ แสดงว่าบทความได้ถูกตอบรับให้ นักวิจัยดำเนินการส่งบทความฉบับเต็ม http://conference.ssru.ac.th/profile/paper/1132

| รรุณ CONFI<br>การประชุมวิชาการระ<br>พัฒนา มหาวิทยาลัยว | EKEINLE หน้าหลัก ธงชัย ۵ เกี่ยวกับเรา ติดต่อเรา<br>เะหับนานาชาติและไทย จัดการโดยสถาบันวิจัยและ<br>เราขภัฏสวนสูนันทา                                               |
|--------------------------------------------------------|----------------------------------------------------------------------------------------------------|
| รายละเอียดบา<br><sup>ย้อนกลับ</sup>                    | เทความ: ทดสอบการส่งบทความการประชุมวิชาการ                                                                                                    |
| รหัสบทความ:                                            | IRD Conference2021 P 24                                                                                                    |
| ชื่อบทความ:                                            |                                                                                                    |
| การประชุม:                                             | IRD_Conference2021 การประชุมสวนสุนันทาวิชาการระดับชาติ ครั้งที่ 9 เรื่อง "การยกระดับงานวิจัยสู่นวัตกรรม"                                                          |
| หัวข้อการประชุม:                                       | กลุ่มครุศาสตร์และการจัดการเรียนรู้ / กลุ่มครุศาสตร์และการจัดการเรียนรู้                                                                                           |
| ประเภทการนำเสนอ                                        | i <mark>e:</mark> ภาคโปสเตอร์                                                                                                    |
| ผู้เขียน:                                              | นายอนุพันธ์ สุทธิมาร                                                                                                    |
| บทคัดย่อ:                                              | ทำการทดสอบการส่งบทความวิชาการเข้าร่วมนำเสนอในการประชุมIRD_Conference2021 การประชุมสวนสุนันหาวิชาการระดับชาติ<br>ครั้งที่ 9 เรื่อง "การยกระดับงานวิชัยสู่นวัดกรรม" |
| คำสำคัญ:                                               | ทดสอบ,ส่งบความ,เข้าร่วมการประชุม                                                                                                    |
| อ้างอิง:                                               |                                                                                                    |
| หมายเหตุ:                                              |                                                                                                    |
| ไฟล์บทศัดย่อ:                                          | ดูไฟล์                                                                                                    |
| หนังสือตอบรับ:                                         | · · · · · · · · · · · · · · · · · · ·                                                                                                    |
| ไฟล์บทความฉบับเต็                                      | Choose File No file chosen                                                                                                    |
|                                                        | อ้านีนอล                                                                                                    |
| ไฟล์บทความฉบับเต็                                      | ตีม:                                                                                                    |
| แจ้งการชำระเงิน:                                       | หลักฐานการข้าระเงิน: *<br>Choose File No file chosen                                                                                                    |
|                                                        | อัทโนอก                                                                                                    |
| สถานะบทความ                                            | ยะมวับงาหัสปอ                                                                                                    |

# 12. กรณีนักวิจัย อัพโหลดไฟล์บทความฉบับเต็มแล้ว สถานะจะปรากฏเป็น <u>นักวิจัยส่งบทความ</u>

| บทคัดย่อ:           | ทำการทดสอบการส่งบทความวิชาการเข้าร่วมนำเสนอในการประชุมIRD_Conference2021 การประชุมสวนสุนันทาวิชาการระดับชาติ<br>ครั้งที่ 9 เรื่อง "การยกระดับงานวิจัยสู่นวัตกรรม" |
|---------------------|----------------------------------------------------------------------------------------------------|
| คำสำคัญ:            | ทดสอบ,ส่งบความ,เข้าร่วมการประชุม                                                                                                    |
| อ้างอิง:            |                                                                                                    |
| หมายเหตุ:           |                                                                                                    |
| ไฟล์บทคัดย่อ:       | ดูไฟล์                                                                                                    |
| หนังสือตอบรับ:      |                                                                                                    |
| ไฟล์บทความฉบับเต็ม: | ดูไฟล์                                                                                                    |
| แจ้งการขำระเงิน:    | หลักฐานการชำระเงิน: *<br>Choose File No file chosen<br>อัพโหลด                                                                                                    |
| สถานะบทความ         | นักวิจัยย์งบาพราม                                                                                                    |

13. กรณี Admin ทำการตรวจสอบแล้วไม่พบข้อปรับแก้ไข ทาง Admin จะส่งบทความเพื่อให้ ผู้ทรงคุณวุฒิพิจารณาบทความ สถานะจะถูกปรับเป็น <u>กำลังพิจารณาบทความ</u>

| ผลการพิจารณาบทความ: | # ชื่อผู้ทรง               | ດຸຄາວ່ອງ | ผลการพิจารณา |
|---------------------|----------------------------|----------|--------------|
|                     |                            |          |              |
| จดหมายตอบรับ:       | 🖉 แก้ไขจดหมายตอบรับ        |          |              |
| วันที่ส่งบทความ:    | 27 เม.ย. 2564 เวลา 16:58 น | L.       |              |
| สถานะบทความ:        | กำลังพิจารณาบทความ         | ]        |              |
| สถานะการช่าระเงิน:  | ยังไม่ชำระ                 | -        |              |

\*กรณี ไม่ขึ้นสถานะนี้ ทาง Admin จะติดต่อกลับเพื่อให้นักวิจัยปรับแก้ไฟล์บทความฉบับสมบูรณ์

14. รอผลพิจารณาจากผู้ทรงคุณวุฒิ โดยสถานะจะถูกปรับตาม ข้อพิจารณาของผู้ทรงคุณวุฒิ ต่อไปทั้งนี้ให้นักวิจัย ดำเนินการชำระค่าลงทะเบียนและอัพโหลดที่ แจ้งการชำระเงิน โดย Admin จะดำเนินการเช็คความถูกต้องและปรับสถานะการชำระเงินเป็น <u>ชำระแล้ว</u> ต่อไป

| รหัสบทความ:         | IRD_Conference2021_P_24                                                                                                    |  |
|---------------------|----------------------------------------------------------------------------------------------------|--|
| ชื่อบทความ:         | ทดสอบการส่งบทความการประชุมวิชาการ                                                                                                    |  |
| การประชุม:          | IRD_Conference2021 การประชุมสวนสุนันทาวิชาการระดับชาติ ครั้งที่ 9 เรื่อง "การยกระดับงานวิจัยสู่นวัตกรรม"                                                          |  |
| หัวข้อการประชุม:    | กลุ่มครุศาสตร์และการจัดการเรียนรู้ / กลุ่มครุศาสตร์และการจัดการเรียนรู้                                                                                           |  |
| ประเภทการนำเสนอ:    | ภาคโปสเตอร์                                                                                                    |  |
| ผู้เขียน:           | นายอนุพันธ์ สุทธิมาร                                                                                                    |  |
| บทคัดย่อ:           | ทำการทดสอบการส่งบทความวิชาการเข้าร่วมนำเสนอในการประชุมIRD_Conference2021 การประชุมสวนสุนันทาวิชาการระดับชาติ<br>ครั้งที่ 9 เรื่อง "การยกระดับงานวิจัยสู่นวัตกรรม" |  |
| คำสำคัญ:            | ทดสอบ,ส่งบความ,เข้าร่วมการประชุม                                                                                                    |  |
| อ้างอิง:            |                                                                                                    |  |
| หมายเหตุ:           |                                                                                                    |  |
| ไฟล์บทคัดย่อ:       | ดูไฟล์                                                                                                    |  |
| หนังสือตอบรับ:      | -                                                                                                    |  |
| ไฟล์บทความฉบับเต็ม: | ดูไฟล์                                                                                                    |  |
| แจ้งการซำระเงิน:    | หลักฐานการซำระเงิน: *<br>Choose File No file chosen<br>อัพโหลด                                                                                                    |  |